# Usnadněte si práci pomocí QR kódů

S QR kódy se můžeme setkat čím dál častěji na mnoha místech (vizitky, faktury, cedule, reklamy atd.) Na následujících řádcích Vám ukážeme, jak je využít a usnadnit si práci v programech od Com-Sys Software. K použití QR kódů v našich programech není nutné žádné další speciální vybavení.

Během října 2020 přibylo v programech mnoho nových možností:

Místo zadávání údajů z faktur načtěte QR kód!

Zobrazte zaúčtovanou fakturu jako QR kód a zaplaťte ji jednoduše pomocí mobilního telefonu!

Zobrazte si uloženou adresu nebo kontakt jako QR vizitku a snadno uložte do mobilního telefonu!

# Souhrn možností, kde lze QR kód využít:

Vydané faktury

- Vystavené faktury lze opatřit kódem pro QR platbu nebo QR fakturu a umožnit tak jejich snazší zpracování druhou stranou.
- Novinka QR kód může být přímo součástí e-mailu, pokud je faktura posílána přímo z programů JUW nebo Company Manager.

#### Přijaté faktury

- Novinka Faktury lze přímo z agendy Přijaté faktury naskenovat, přičemž dojde k automatickému nalezení a zpracování QR kódu, který je na faktuře vytištěný. Řadu údajů tak není nutné přepisovat. Po uložení je k přijaté faktuře rovnou připojena také naskenovaná faktura ve formátu PDF.
- Novinka Pokud již máte fakturu v elektronické podobě (obrázek, PDF), existuje řada možností, jak v ní přečíst QR kód. Nově lze QR kód snadno dekódovat z obrázku třeba i ze snímku obrazovky.
- Novinka Faktury zaslané jiným uživatelem našich programů e-mailem můžete přímo načíst přetažením QR kódu z těla mailu. Takto můžete snadno zaevidovat třeba naše vydané faktury.
- QR faktury je možné snadno načítat také speciální čtečkou připojenou k počítači

#### Platby

• Novinka Na různých místech programu (přijaté faktury, příkazy k úhradě, ...) si lze na obrazovce zobrazit podklad pro platbu ve formě QR kódu a snadno tak zaplatit pomocí vaší bankovní aplikace v mobilním telefonu.

#### Adresy/kontakty

• Novinka Na různých místech programu si lze na obrazovce zobrazit QR kód s vizitkou, kterou snadno načte každý chytrý telefon. Jednou zapsaný kontakt tak není nutné přepisovat znovu, když si chcete uložit něčí tel. číslo nebo e-mailovou adresu do telefonu.

#### V následujících kapitolách jsou tyto funkce podrobněji popsány.

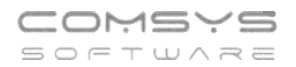

# Co je to QR kód

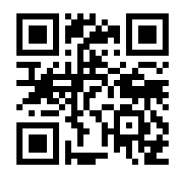

QR kód je ve své podstatě obdoba klasického čárového kódu, která oproti němu přináší řadu výhod. Například umožňuje zakódovat větší množství dat, lze ho načítat libovolně otočený a obsahuje řadu mechanismů omezujících chybovost.

QR kód je vlastně prostý text transformovaný do obrázku. Lze tak do něj do určité délky zapsat prakticky cokoliv. Existuje však řada standardů, které definují, jak má vypadat

např. vizitka, podklad pro bankovní převod, internetový odkaz nebo třeba i faktura.

Díky tomu ho lze dobře využít k předávání dat. Pro přečtení QR kódu se nejčastěji používají mobilní telefony s kamerou nebo speciální čtečky připojené k počítači.

### QR Faktura a QR platba

Na fakturách se lze setkat se třemi variantami QR kódů.

- QR platba obsahuje pouze údaje z zaplacení, jako je IBAN, částka, variabilní symbol, ...
- QR faktura obsahuje základní údaje z faktury, jako je IČO a DIČ obou stran, rekapitulace DPH atd.
- QR platba-F kód sdružující platbu a fakturu dohromady

V následujících podkapitolách budou rozebrány možnosti vytváření QR kódů při vystavování faktur a jejich využití při evidování přijatých faktur.

# Vydané faktury

#### Vystavení faktury s QR kódem

Vytvoření faktury obsahující QR kód je velice snadné. Stačí pouze nastavit variantu QR kódu a používat sestavu vydané faktury, která ho obsahuje. Výběr varianty QR kódu se provádí v [Služby-Servis -> Nastavení parametrů], kde se nastaví parametr [QRFAKTURA-TYP] na hodnotu 1-3.

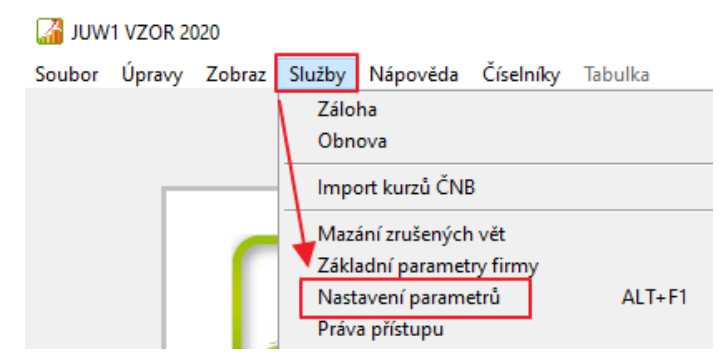

| 🚰 Nastavení parametrů                                      |                    |     |      |            |                      | 1 🔀  |
|------------------------------------------------------------|--------------------|-----|------|------------|----------------------|------|
| Q QR × Agenda                                              | ' <u>S</u> ada (1) | Z   | měni | t nasta    | av na Implicitní 🔱 K | onec |
| Název                                                      | Klíč               | typ | sada | Implicitní | Aktuální hodnota     | ^    |
| QR kód při tisku vydané faktury                            | QRFAKTURA-TYP      | N   | Z    | 1          | 3                    |      |
| Tisk FV - zapisovat datum splatnosti do QR plateb a faktur | FVTISK_QR_SPLAT    | L   | Z    | Ne         | Ano                  |      |

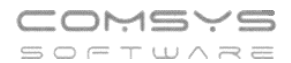

QR kód pak naleznete na faktuře vlevo od rekapitulace DPH. Je jedno, jestli se faktura tiskne na obrazovku, do PDF nebo na tiskárně.

| DODAVATEL Z<br>V<br>N<br>1                                              | <b>Zdeněk Krejčí</b><br>/zorový zákazník<br>leklanova 18<br>28 00 Praha 2 |                                                                              | Číslo faktury<br>Variabilní sym<br>Konstantní sy<br>HS - objednáv | bol<br>mbol<br>ka                                               | : FV200<br>: 200000<br>: | <b>)0001</b><br>1 |          |
|-------------------------------------------------------------------------|---------------------------------------------------------------------------|------------------------------------------------------------------------------|-------------------------------------------------------------------|-----------------------------------------------------------------|--------------------------|-------------------|----------|
| IČO/DIČ: 1<br>Tel.,Fax: 2<br>BANKA:<br>Číslo účtu / sn<br>IBAN / SWIFT: | 23455 / CZ987654321<br>24 911 584 ,<br>ČS Buděj<br>něr.kód:<br>: CZ883030 | ovická 1912, Praha 4<br>674 00359 / 0800<br>0000001277608013                 | ODBĚRATEL<br>IČO/DIČ                                              | ADRESA<br>jméno<br>Krátká 18<br>Praha 1<br>110 00<br>41234564 / | 1CZ412344                | 64                |          |
| Den splatnosti<br>Den vystavení<br>Den odeslání 1<br>Den uskutečné      | faktury<br>faktury<br>ění zdanitelného plnění                             | : 05.04.2020<br>: 05.02.2020<br>: 05.02.2020<br>: 05.02.2020<br>: 05.02.2020 | Místo určení/:                                                    | způsob doprav                                                   | гу                       |                   |          |
| Náze                                                                    | v                                                                         |                                                                              | Množs                                                             | tví MJ                                                          | Prodejní<br>cena Kč      | Cena Kč<br>Celkem | Daň<br>% |
| Text nad rozpis                                                         | faktury                                                                   |                                                                              |                                                                   | 1 ks                                                            | 7500,00                  | 7 500,            | 00 21    |
|                                                                         | SAZBA DPH                                                                 | OELKEM bez DPH                                                               | DPH                                                               | CELKE                                                           | M KČ                     |                   |          |
|                                                                         | Základní sazba DPH                                                        | 7 500,00                                                                     | 1 575,00                                                          | 9 07                                                            | 5,00 Kč                  |                   |          |
| QR platba                                                               | CELKEM K Ú                                                                | HRADĚ                                                                        |                                                                   | 9 075                                                           | ,00 Kč                   |                   |          |

Aby se mohla vytvořit QR Platba, je nutné, aby byl ve faktuře určen běžný účet, ve kterém je vyplněný IBAN a dále, aby faktura obsahovala kladnou celkovou částku. U QR faktury je povinné datum vystavení a nenulová celková částka. Bez těchto údajů se QR kód nevytvoří.

#### QR kód v e-mailu

Nově lze QR kód zahrnout také přímo v e-mailu při posílání vydané faktury. Tato možnost je řízena parametrem [FV\_MAIL\_QR]. QR kód se pak objeví přímo v těle zprávy jako obrázek a v textové formě a také jako obrázek v příloze e-mailu.

Stačí pouze při tisku vydané faktury zvolit možnost: Odeslat e-mailem PDF <sup>1</sup> Zpráva pak bude vypadat takto:

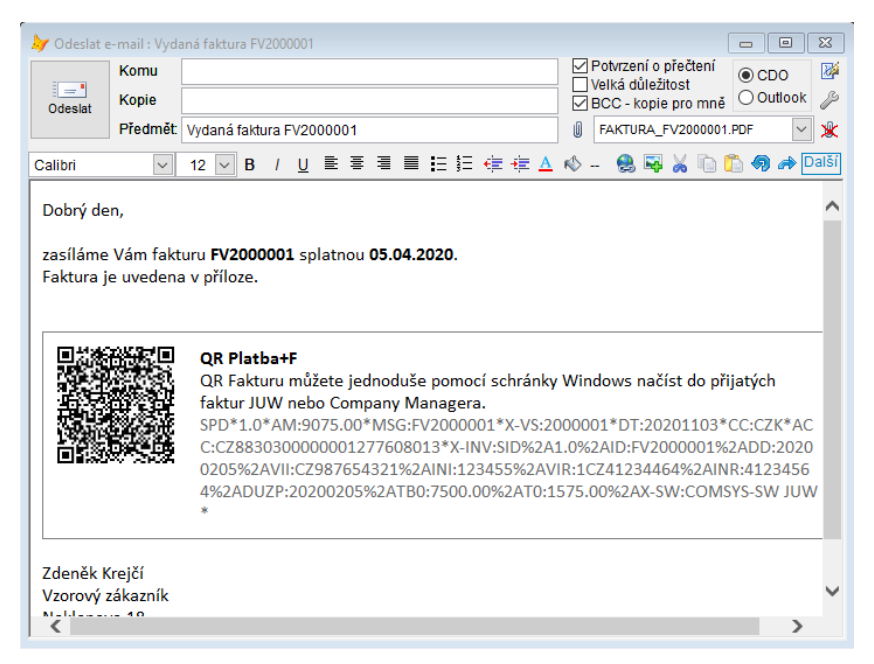

Po obdržení takového e-mailu je možné fakturu ihned snadno uhradit pomocí mobilního telefonu a také snadno načíst do přijatých faktur. (viz Přijaté faktury)

| Telefon     | E-mail                  | IČO      | DIČ          |
|-------------|-------------------------|----------|--------------|
| 224 911 583 | zdenek.krejci@comsys.cz | 13150529 | CZ6209260915 |
| 224 911 584 | http://www.comsys-sw.cz |          |              |

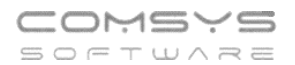

## Přijaté faktury

Načtením QR kódu se do faktury vyplní Evidenční číslo dokladu, Variabilní symbol, data vystavení, splatnosti a DUZP, částka k úhradě (základ daně a daň) a IČO, DIČ toho, kdo fakturu vystavil atd.

#### Načtení QR kódu ze skenu

Nejjednodušší možností načtení přijaté QR faktury je její naskenování přímo z MANW nebo JUW. Stačí stisknout ikonu skeneru (), která se nachází v agendě přijatých faktur na záložkách [Seznam] i [Karta].

| 🔏 Přijaté faktur            | y VZOR 2020 |        |               |                              |                                    |                   |          |           |                 |                        |                  |
|-----------------------------|-------------|--------|---------------|------------------------------|------------------------------------|-------------------|----------|-----------|-----------------|------------------------|------------------|
| <u>S</u> ezn                | am          |        | <u>K</u> a    | rta                          |                                    | Rozúčtován        | í, DPH   |           | F               | oto + doku             | imenty           |
| Přijatá faktura             | Var.syr     | mbol K | onsts.<br>308 | <u>D</u> ošla di<br>26 10 20 | ne DPH                             | dne Splatná       | BÚ       | Stř.      | Zak. Čin. úč    | et DDP                 | Tuzemski         |
| Ev.číslo do                 | iki.        |        |               | DU                           | IZP                                |                   |          |           | použit poměr (K | (H) Ne                 | Limit KH         |
| DODAVATEL<br>Firma          |             |        |               |                              | Základní s                         | bez o             | laně     | DI        | DPH             | Cizí n<br><u>M</u> ěna | něna             |
| Firma 2<br>Ulice            |             |        |               |                              | Snížená s<br>2. snížená s          | s                 |          |           |                 | Kurz                   |                  |
| IČO / DIČ                   |             |        |               |                              | 0%<br><u>Z</u> álohy 0%<br>K úhrad |                   | 54 77    | Z         | aokrouhl.       |                        |                  |
| <u>B</u> anka<br>Číslo účtu | 1205025029  |        | ī             | 5500                         | Librazano                          | - 33              | 54,11    | dne       |                 |                        |                  |
| Spec.symb.                  | 1293033026  |        |               | 5500                         | Doplatit                           | 9 3               | 54,77    |           |                 | (uhr                   | azeno v cizí m.) |
| Předmět<br>FV2000026        |             |        |               |                              | Údaje pro                          | vnitřní potřebu p | oříkazce | - na přík | az k úhradě     | Příkaz k               | úhradě dne       |
|                             |             |        |               |                              |                                    |                   |          |           |                 |                        | Ares EU Dič      |
| ✓                           | 4           | ≩↓ ▶   | •             | •                            | ) 🐡                                | <b>-</b>          |          | a 🦂       | <u>ه</u> ا      | Rozpi                  | s DPH            |

Ta spustí formulář pro načítání QR faktur a rovnou zahájí proces skenování s výběrem skeneru.

| droj pap iru                                                                | 1        |      |
|-----------------------------------------------------------------------------|----------|------|
| Stolní skener v                                                             |          |      |
| 9kněte níže na přepínač odpovídající typu obrázku,<br>terý chcete skenovat. |          |      |
| 🔛 🖲 Barevný obrázek                                                         |          |      |
| Obrázek ve stupních šedé                                                    |          |      |
| Cemobilý obrázek nebo text                                                  |          |      |
| 🚰 🔿 Mastní nastavení                                                        |          |      |
| Můžete také provést následující akce:                                       |          |      |
| Únrava kvality skenovaného obrázku                                          | <u> </u> | <br> |
| SALATA ATOMI SHOLINTO BEIN MARANA                                           |          |      |

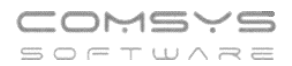

Po dokončení skenování se program pokusí vyhledat a přečíst QR kód. V případě úspěchu se rovnou objeví načtená QR faktura a kliknutím na tlačítko [Ok – založit fak.] dojde k jejímu založení.

| 🖁 QR faktura      |            |                |                         |                                              |                                                         |                                           |                                                              |
|-------------------|------------|----------------|-------------------------|----------------------------------------------|---------------------------------------------------------|-------------------------------------------|--------------------------------------------------------------|
| Ev.číslo dokl.    |            | Var. symbol Ko | nst. symbol             | Vystavená                                    | Splatná                                                 | DUZP                                      | Dppd                                                         |
| FV2000001         |            | 2000001        |                         | 05.02.2020                                   | 04.11.2020                                              | 05.02.2020                                |                                                              |
| Objednávka        |            | Typ dokladu    |                         | Typ daň. pln                                 | ění                                                     |                                           | Zaúčtování záloh                                             |
| Zahraniční cena   | Měn        | a Kurz         |                         |                                              |                                                         | Částka k                                  | úhradě                                                       |
|                   | 0 CZ       | < 0,0          | D                       |                                              |                                                         |                                           | 9075,00                                                      |
| IBAN (+SWIFT)     |            |                |                         | Zákla                                        | ad                                                      | Daň                                       |                                                              |
| CZ8830300000      | 0127760801 | 3              | Záki                    | adní s.                                      | 7500,0                                                  | 0                                         | 1575,00                                                      |
| IČO, DIČ příjemce | e          |                | Sní                     | žená s.                                      | 0,0                                                     | 0                                         | 0,00                                                         |
| 41234564 1CZ      | 41234464   |                | 2. Sní                  | žená s.                                      | 0,0                                                     | 0                                         | 0,00                                                         |
| IČO, DIČ výstavce |            |                |                         | 0 %                                          | 0.0                                                     | 0                                         |                                                              |
| 00123455 CZ9      | 87654321   |                |                         |                                              |                                                         |                                           |                                                              |
| Zpráva            |            |                | Obsat                   | n načteného                                  | QR kódu                                                 |                                           |                                                              |
| FV2000001         |            |                | SPD*1<br>CZK*4<br>00019 | .0*AM:9075.0<br>ACC:CZ88303(<br>62ADD:20200) | 0*MSG:FV2000001<br>0000000127760801<br>205%2AVII:CZ9876 | *X-VS:20000<br>3*X-INV:SID%<br>54321%2AIN | 01*DT:20201104*CC:<br>62A1.0%2AID:FV200<br>I:123455%2AVIR:1C |
| Účetní software   |            | CRC32          | Nači                    | st QR kód                                    |                                                         |                                           |                                                              |
| COMSYS-SW JU      | W          |                |                         | 📥 Skenova                                    | t 🔋 Ze so                                               | hránky                                    | 🖻 Ze souboru                                                 |
| Url               |            |                | Další                   | možnosti: čtečka                             | a nebo přetažením (dra                                  | ag&drop) obrázk                           | u/textu/textového souboru                                    |
|                   |            |                |                         |                                              | √ <u>o</u> k-za                                         | ložit fak.                                | ( <u>∪</u><br><u>K</u> onec                                  |

Výhodou tohoto postupu je, že k založené faktuře bude rovnou připojen sken ve formátu PDF, který lze kdykoliv otevřít ze záložky [Foto+dokumenty].

Načtení QR kódu ze skenu může někdy selhat. Důvodem může být např. nekvalitně vytištěná faktura nebo nekvalitní skener. Pak je asi nejjednodušší možností otevřít si naskenovaný soubor kliknutém na tlačítko [Zobrazit sken].

|   | SPD*1.0*AM:9075.00*MS<br>CZK*ACC:CZ883030000 | G:FV2000001*X-VS:20000<br>0001277608013*X-INV:SID | 01*DT:20201104*CC:<br>%2A1.0%2AID:FV200 | ^            |
|---|----------------------------------------------|---------------------------------------------------|-----------------------------------------|--------------|
| _ | 0001%2ADD:20200205%                          | 62AVII:CZ987654321%2AIN                           | II:123455%2AVIR:1C                      | $\checkmark$ |
| 2 | Načíst QR kód                                |                                                   |                                         |              |
|   | 📥 Skenovat                                   | 🛛 Ze schránky                                     | 🗃 Ze souboru                            |              |
|   |                                              | a allahallar (dan 8 dara) abaiat                  | w/textu/texteu/fbs_couber               | _            |
|   | Další možnosti: čtečka neb                   | o pretazenim (drag&drop) obrazi                   | (u/textu/textoveno soubon               | u            |
|   | Dalši možnosti: čtečka neb                   | o pretazenim (drag&drop) obrazi                   | tu/textu/textoveno soubon               | u            |

V otevřeném PDF si pak přibližte oblast s QR kódem a proveďte snímek obrazovky např. pomocí aplikace Výstřižky, která je součástí Windows. Následně načtěte tento snímek ze schránky – viz následující kapitola.

DIČ

CZ6209260915

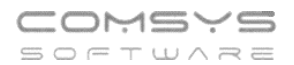

#### Načtení ze schránky

Načtením ze schránky je myšleno načítání ze schránky systému Windows (ctrl+c, ctrl+v). Ze schránky lze načíst buďto textový obsah QR kódu, pokud ho máte k dispozici nebo obrázek (JPG, BMP, PNG).

Například, pokud Vám přijde faktura od nás:

| Dobrý den,<br>zasíláme Vám faktu<br>Faktura je uvedena | rru <b>FV2000001</b> splatnou <b>05.04.2020</b> .<br>v příloze.                                                                                                    |
|--------------------------------------------------------|----------------------------------------------------------------------------------------------------|
|                                                        | QR Platba+F<br>QR Fakturu můžete jednoduše pomocí schránky Windows načíst do přijatých faktu<br>r JUW nebo Company Managera.<br>SPD*1.0*AM:9075.00*MSG:FV2000001*X-VS:2000001*DT:20201026*CC:CZK*AC                  |
|                                                        | C:C28830300000001277608013*X-INV:SID%2A1.0%2AID:FV2000001%2ADD:2020<br>0205%2AVII:CZ987654321%2AINI:123455%2AVIR:1CZ41234464%2AINR:4123456<br>4%2ADUZP:20200205%2ATB0:7500.00%2AT0:1575.00%2AX-SW:COMSYS-SW JUW<br>* |

Poté, co je QR kód ve schránce uložený, stačí kniknou na tlačítko **ve schránky** a dojde k načtení kódu.

Není bezpodmínečně nutné, aby v načítaném obrázku byl pouze samotný QR kód. Algoritmus si často poradí i se situací, kdy je ve schránce snímek celé faktury nebo dokonce celé obrazovky počítače.

Pravděpodobně tak zafunguje i způsob, kdy si otevřete QR fakturu tak, aby byl QR kód dostatečně viditelný a provedete snímek celé obrazovky pomocí klávesy PrintScreen. Ta ho rovnou uloží do schránky a

pak jen stačí opět použít tlačítko

#### Načtení ze souboru

Kliknutí na tlačítko Ize načíst textový soubor obsahující QR kód nebo obrázek (JPG, BMP, PNG) s QR kódem. Opět není obvykle nutné, aby osahoval pouze samotný QR kód, ale stačí i obrázek celé QR faktury.

Pozor, není možné načítat přímo soubory typu PDF. V jejich případě je nutné provést snímek obrazovky a ten načíst.

#### Drag&drop

Do formuláře pro načítání QR faktur lze také obrázky nebo textový obsah QR kódu jednoduše přetáhnout. Přetahovaný obsah stačí pustit kdekoliv ve volném místě formuláře (ne nad textovými políčky). Přetáhnout lze text z libovolného místa, obrázek z průzkumníku Windows nebo obrázek z přílohy Outlooku.

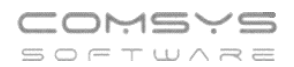

Načtení faktury z e-mailu poslaného z JUW nebo MANW

Pokud obdržíte e-mail s fakturou vytvořený v JUW nebo MANW, bude pravděpodobně obsahovat QR kód přímo v těle zprávy a také obrázek s QR kódem v příloze. Nejjednodušší cesty k načtení takovéto faktury do agendy přijatých faktur jsou:

1. Pokud používáte Outlook, tak stačí myší přetáhnout obrázek s QR kódem v příloze do okna pro načítání QR faktur.

| 🗄 5 ở 1 🖡 ד                                                                                                    | Nástroje přílohy Vydaná faktura FV200                                                                                                    | 0001 - Zpráva (                               | ⊞ –                                  |        |                                                                                                    |                                                |
|----------------------------------------------------------------------------------------------------|----------------------------------------------------------------------------------------------------|-----------------------------------------------|--------------------------------------|--------|----------------------------------------------------------------------------------------------------|------------------------------------------------|
| Soubor Zpráva Nápověd                                                                                                    | Přílohy Q Řekněte mi, co                                                                                                    | chcete udělat                                 |                                      |        | Přijaté faktury VZOR 2020                                                                                                    |                                                |
| Otevřit Rychlý Odebrat<br>tisk přílohu<br>Akce st 04.11.2020 841 Otevřit Voj<br>vydaná faktu<br>Komu Ondřej Vojtěchovský | Uložit všechny<br>přilohy<br>it do počítače Vahrát Nahrát všechny<br>Uložit do doudu<br>Uložit do doudu<br>techovsky@comsys.cz<br>ra FV2000001               | Vybrat Kopírovat<br>vše<br>Výběr              | Zobrazit<br>zprávu<br>Zpráva         | ^      | QR Faktura           Evčíslo dokl.         Var. symbol         Konst. symbol         Vystavená         Splatná           FV2000001         2000001         05.02.2020         04.11.2020           Objednávka         Typ dokladu         Typ daň. pinění           Zahraniční cena         Měna         Kurz           0         CZK         0.00           IBAN (+SWIFT)         Základ         Základní s.           C2883030000001277608013         Základní s.         7500.0 | DUZP<br>05.02.2020<br>Částka k<br>Daň<br>0     |
| 99 KB                                                                                                    | CR_FV2000001.JPG                                                                                                    |                                               |                                      |        | IČO, DIČ příjemce         Snížená s.         0,00           41234564         1CZ4123464         2. Snížená s.         0,00                                                                                                    | 0<br>0                                         |
| Dobrý den,<br>zasíláme Vám fakturu <b>FV2000</b><br>Faktura je uvedena v příloze.                                        | 001 splatnou 05.04.2020.                                                                                                    |                                               |                                      |        | 1         CO, DIC výstavce         0 % 0,00           00123455         C2987654321         0 % 0,00           Zpráva         Obsah načteného OR kódu         500-10 °ALI-9075.00 MISG FV/2000001           FV2000001         SP0*1.0 °ALI-9075.00 MISG FV/200001         000000000000000000000000000000000000                                                                                                    | )<br>X-VS:200000<br>3*X-INV:SID%<br>54321%2AIN |
|                                                                                                    | QR Platba+F<br>QR Fakturu můžete jednoduše pomoci<br>faktur JUW nebo Company Managera.<br>SPD*1.0*AM:9075.00*MSG:FV200000<br>VS:2000001*DT:20201104*C:CZCX*A | schránky Windows<br>1*X-<br>:C:CZ883030000000 | načíst do přijatýci<br>1277608013*X- | h      | Účetní software CRC32<br>COMSYS-SW JUW<br>Url<br>Url<br>Url<br>Url<br>↓ Qk - za                                                                                                    | hránky<br>g&drop) obrázk<br>ložit fak.         |
| I MARINA MARINE.<br>I                                                                                                    | INV:SID%2A1.0%2AID:FV2000001%2A                                                                                                    | DD:20200205%2AVI                              | I:CZ987654321%                       | v<br>F | <b>#a</b> _ırma   <b>4</b>                                                                                                    | <b>P</b>                                       |

2. V opačném případě je nejjednodušší označit text QR kódu a ve formuláři pro načítání QR faktur

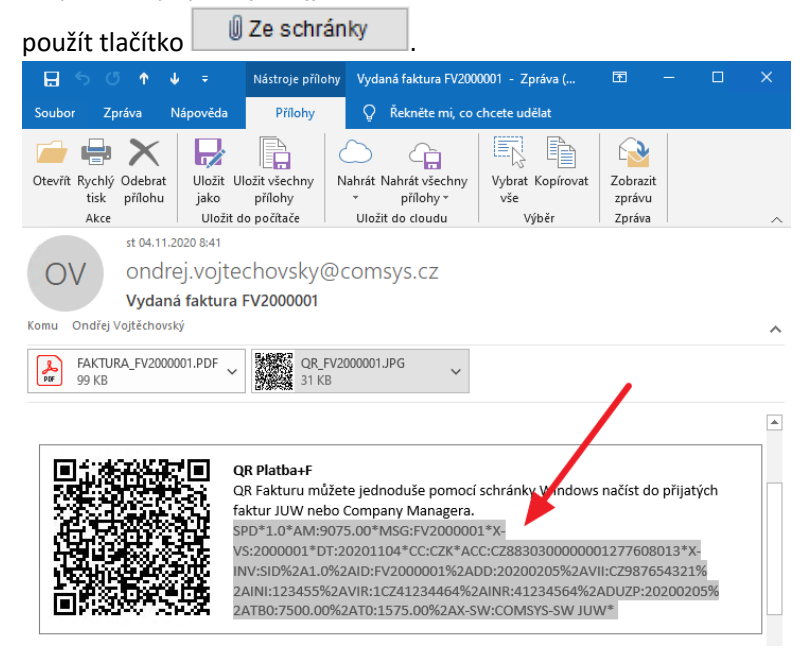

Telefon 224 911 583 224 911 584

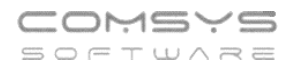

### Načtení QR faktury v Podvojném účetnictví

V **Podvojném účetnictví** naleznete tlačítko vyvolávající formulář QR faktura v účetním deníku ve funkcích Zaúčtuj fakturu – souvztažnost, Zaúčtuj doklad - souvztažnost (je nutné mít předem založené souvztažnosti př. funkce Založ souvztažnost podle aktuálního dokladu), Kopíruj doklad- souvztažnost.

#### 🛃 PU1 PRIKLAD1 5/19

| Soubor | Úpravy | Zobraz    | SI | užby   | Nápověda | Čís | elníky Tabul | ka | Vkládání Hledej Kontroly Protokol             |
|--------|--------|-----------|----|--------|----------|-----|--------------|----|-----------------------------------------------|
|        |        |           |    |        |          |     |              |    | Oddělit DPH -                                 |
|        | I ∎ úr |           |    |        | 1 2010   |     |              |    | <u> </u>                                      |
|        |        | etni deni | ки | KIKLAL | 71 2019  |     |              |    | Vlož DPH - reverse charge CTRL+E              |
|        | Den    |           | М. | Řada   | a Doklad | DI  | Částl        | a  | <u>R</u> ozdělit řádek CTRL+F5                |
|        | ▶ 18   | .01.2019  | 1  | FV     | 1        | 23  | 12           | 75 | 5 Rozdělit řádek - kalkulačka ALT+F5          |
|        | 18.    | 01.2019   | 1  | FV     | 1        | 23  | 2            | 67 | 7 Další řádek dokladu ALT+G                   |
|        | 18.    | 01.2019   | 1  | PV     | 3        |     |              | 40 | 0 Další řádek faktury CTRL+G                  |
|        | 20.    | 01.2019   | 1  | В      | 1        |     |              | 20 | 0 Úhrada více faktur CTRL+F2                  |
|        | 21.    | 01.2019   | 1  | PV     | 4        |     |              | 1  | 1                                             |
|        | 22.    | 01.2019   | 1  | В      | 1        |     | 27           | 84 | 4 Laloz souvztažnost podle aktualního dokladu |
|        | 22.    | 01.2019   | 1  | PK     | 2        | 13  |              | 14 | 4 Souvztažnost zaúčtuj CTRL+S                 |
|        | 22.    | 01.2019   | 1  | PK     | 2        | 13  |              | 3  | 3 Zaúčtuj fakturu - souvztažnost CTRL+N       |
|        | 22.    | 01.2019   | 1  | PV     | 5        |     |              | 15 | 5 Zaúčtuj doklad - souvztažnost CTRL+M        |
|        | 23.    | 01.2019   | 1  | В      | 1        |     |              | 17 | 7 Kopíruj doklad - souvztažnost CTRL+B        |

#### 🛃 Zaúčtuj fakturu - souvztažnost

| Den     | N      | И.   | Ř.             | Dokl  | ad    | Faktura         |             | Splatna    | а     | DU            | ZP      | c    | )rganizace      | •    | v    | /arsymb | ol    | <u>H</u> lavní účet | <u>∩</u> MD   | Celko  | ová čás | tka          |    |
|---------|--------|------|----------------|-------|-------|-----------------|-------------|------------|-------|---------------|---------|------|-----------------|------|------|---------|-------|---------------------|---------------|--------|---------|--------------|----|
| 31.05.  | 2019   | 5    | FP             | 4     | 00    |                 |             |            |       |               |         |      |                 |      |      |         |       | 3211                | ● <u>D</u> al |        | 0,00    | )            |    |
| Page D  | own: 🗸 | ļ    |                | D     | DIČ   |                 |             |            |       | Ev            | .čís.do | okl  |                 |      |      | Za      | kázka |                     |               |        |         |              |    |
| Ċ       | Óástka |      | Di             |       | C     | Daň             | Ú           | čet č.     | Úče   | tD.           | Střed   | isko | Zakázka         | C    | Code |         | text  |                     |               |        | Služba  |              | ^  |
| Þ       |        |      | 1              | 13    |       |                 | 5           | 183        | 343   | 1             |         | 0    | )               | 0    |      |         | Z219  | 6 telefon           |               |        |         |              |    |
| _       |        |      |                | 0     |       |                 | 5           | 481        |       |               |         | 0    |                 | 0    |      |         | pojiš | tění telefonu       | 1             |        |         |              |    |
| _       |        |      |                |       |       |                 |             |            |       |               |         |      |                 |      |      |         |       |                     |               |        |         |              |    |
|         |        |      |                |       |       |                 | _           |            |       |               |         |      |                 | _    |      |         |       |                     |               |        |         |              |    |
| _       |        |      |                |       |       |                 | _           |            |       |               |         |      |                 | _    |      |         |       |                     |               |        |         |              |    |
| -       |        |      |                |       |       |                 | -           |            |       |               |         |      |                 | +    |      |         |       |                     |               |        |         |              |    |
| -       |        |      |                | _     |       |                 | -           |            |       |               |         |      |                 | -    |      |         |       |                     |               |        |         |              |    |
| -       |        |      |                |       |       |                 |             |            |       |               |         |      |                 | +    |      |         |       |                     |               |        |         |              |    |
| -       |        |      |                |       |       |                 |             |            |       |               |         |      |                 | +    |      |         |       |                     |               |        |         |              |    |
| -       |        |      | -              |       |       |                 | -           |            |       |               |         |      |                 | +    |      |         |       |                     |               |        |         |              |    |
| -       |        |      |                |       |       |                 | -           |            |       |               |         |      |                 | +    |      |         |       |                     |               |        |         |              |    |
| -       |        |      |                |       |       |                 | -           |            |       |               |         |      |                 | +    |      |         |       |                     |               |        |         |              |    |
|         |        |      |                |       |       |                 | -           |            |       |               |         |      |                 |      |      |         |       |                     |               |        |         |              |    |
|         |        |      |                |       |       |                 |             |            |       |               |         |      |                 |      |      |         |       |                     |               |        |         |              |    |
|         |        |      |                |       |       |                 |             |            |       |               |         |      |                 |      |      |         |       |                     |               |        |         |              |    |
|         |        |      |                |       |       |                 |             |            |       |               |         |      |                 |      |      |         |       |                     |               |        |         |              |    |
| _       |        |      |                |       |       |                 |             |            |       |               |         |      |                 |      |      |         |       |                     |               |        |         |              |    |
| _       |        |      |                |       |       |                 |             |            |       |               |         |      |                 |      |      |         |       |                     |               |        |         |              |    |
| _       |        |      |                |       |       |                 | _           |            |       |               |         |      |                 |      |      |         |       |                     |               |        |         |              | ¥  |
| Nastav: | Tabulk | ku Z | Zá <u>h</u> la | aví V | eliko | st <u>o</u> kna | <u>N</u> al | hraď v te: | xtı ( | ) <u>J</u> ec | inostra | anně | ● <u>O</u> bous | trar | nně  |         | 嘂     | CTRL +Ent           | er 🗸 Z        | aúčtuj | ı<br>ا  | <u>K</u> one | эс |

#### Otevře se Vám formulář QR faktura- viz popis Načtení QR kódu (kód můžete naskenovat

| 📥 Skenovat    | , přetáhnout z e-mail | u do formuláře nebo načíst z uloženého souboru/obrázku |
|---------------|-----------------------|--------------------------------------------------------|
| 🛛 Ze schránky | 🗃 Ze souboru          |                                                        |

- - -

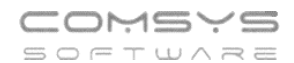

| 🔮 QR faktura         |                      |       |             |        |                                           |                                                                                    |                            |                                                 |                                            |                                                                  |  |
|----------------------|----------------------|-------|-------------|--------|-------------------------------------------|------------------------------------------------------------------------------------|----------------------------|-------------------------------------------------|--------------------------------------------|------------------------------------------------------------------|--|
| Ev.číslo dokl.       |                      | ١     | /ar. symbol | Konst. | symbol                                    | Vystaver                                                                           | ná                         | Splatná                                         | DUZP                                       | Dppd                                                             |  |
| FV2000001            |                      |       | 2000001     |        |                                           | 05.02.2                                                                            | 020                        | 04.11.2020                                      | 05.02.202                                  | 20                                                               |  |
| Objednávka           |                      |       | Typ dokladu |        |                                           | Typ daň.                                                                           | plněr                      | ıí                                              |                                            | Zaúčtování záloh                                                 |  |
| Zahraniční           | cena                 | Měna  | Kurz        |        |                                           |                                                                                    |                            |                                                 | Částka                                     | k úhradě                                                         |  |
|                      | 0                    | CZK   |             | 0,00   |                                           |                                                                                    |                            |                                                 |                                            | 9075,00                                                          |  |
| IBAN (+SWIF          | T)                   |       |             |        |                                           | Z                                                                                  | áklad                      |                                                 | Daň                                        |                                                                  |  |
| CZ8830300            | 0000012776           | 08013 |             |        | Zák                                       | dadní s.                                                                           |                            | 7500,                                           | 00                                         | 1575,00                                                          |  |
| IČO, DIČ příjemce    |                      |       |             | Sn     | ížená s.                                  |                                                                                    | 0,                         | 00                                              | 0,00                                       |                                                                  |  |
| 41234564             | 41234564 1CZ41234464 |       |             |        | 2. Sn                                     | ížená s.                                                                           |                            | 0,                                              | 00                                         | 0,00                                                             |  |
| IČO, DIČ výs         | tavce                |       |             |        |                                           | 0 %                                                                                |                            | 0,                                              | 00                                         |                                                                  |  |
| 00123455 CZ987654321 |                      |       |             |        |                                           |                                                                                    |                            |                                                 |                                            |                                                                  |  |
| Zpráva               |                      |       |             |        | Obsa                                      | h načtene                                                                          | ého QI                     | R kódu                                          |                                            |                                                                  |  |
| FV2000001            |                      |       |             |        |                                           | 1.0*AM:90<br>ACC:CZ88<br>%2ADD:20                                                  | 75.00*1<br>30300(<br>20020 | /ISG:FV200000<br>0000012776080<br>5%2AVII:CZ987 | 1*X-VS:2000<br>)13*X-INV:SIE<br>7654321%2A | 001*DT:20201104*CC:<br>0%2A1.0%2AID:FV200<br>INI:123455%2AVIR:1C |  |
| Účetní softw         | are                  |       | CRC         | 32     | Načíst QR kód                             |                                                                                    |                            |                                                 |                                            |                                                                  |  |
| COMSYS-SW JUW        |                      |       |             |        | 📄 Skenovat 🛛 🖞 Ze schránky 🛛 🖨 Ze souboru |                                                                                    |                            |                                                 |                                            |                                                                  |  |
| Url                  |                      |       |             |        |                                           | Další možnosti: čtečka nebo přetažením (drag&drop) obrázku/textu/textového souboru |                            |                                                 |                                            |                                                                  |  |
|                      |                      |       |             |        |                                           | obrazit sł                                                                         | ken                        | <u>√0</u> k-z                                   | aložit fak.                                | ( <sup>0</sup> Konec                                             |  |

Tlačítkem

√<u>O</u>k - založit fak.

vložíte načtená data do rozpisu zaúčtování faktury.

| P | 🔀 Zaúčtuj fakturu - souvztažnost 💿 💷 🖻 |      |      |        |          |         |         |             |            |      |           | ×                   |               |               |   |
|---|----------------------------------------|------|------|--------|----------|---------|---------|-------------|------------|------|-----------|---------------------|---------------|---------------|---|
| 0 | )en M                                  | LI   | Ř. ( | Doklad | Faktura  | Splatn  | a D     | UZP         | Organizace |      | Varsymbol | <u>H</u> lavní účet | O <u>M</u> D  | Celková částk | а |
| Γ | 31.05.2019                             | 5    | FP   | 400    | FP400/19 | 04.11   | .2020   | 05.02.2020  |            |      | 2000001   | 3211                | ● <u>D</u> al | 9 075,0       | 0 |
| F | age Down: ᠨ                            |      |      | DIČ    | CZ987654 | 321     | I       | Ev.čís.dokl | FV2000001  |      | Zakázka   |                     |               |               |   |
|   | Částka                                 |      | Di   |        | Daň      | Účet č. | Účet D. | Středisko   | ) Zakázka  | Code | text      |                     |               | Služba        | ^ |
|   | 7 500                                  | 0,00 | 13   | 3      | 1575,00  | 5183    | 3431    |             | 0 0        |      | Z219      | % telefon           |               |               |   |

Pak použijte tlačítko

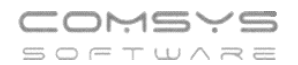

# QR platba

Okno pro QR platbu lze vyvolat pomocí ikony mobilního telefonu s QR kódem 🕮.

| 🔏 Přijaté faktury VZOR 2020 💼 💷 |                          |                 |                               |                     |                     |           |                   |                      |  |  |
|---------------------------------|--------------------------|-----------------|-------------------------------|---------------------|---------------------|-----------|-------------------|----------------------|--|--|
| Seznam                          |                          | <u>K</u> arta   |                               |                     | Rozúčtování, DPH    |           |                   | Foto + dokumenty     |  |  |
| Přijatá faktura                 | Var.symbol<br>3201165209 | Konst s.<br>308 | <u>D</u> ošla dn<br>26.10.202 | e DPH dn            | e Splatná E         | BÚ Stř.   | Zak. Čin. účet    | DDP<br>Tuzemska      |  |  |
| Ev.číslo do                     | kl.                      |                 | DUZ                           | ZP                  |                     |           | použit poměr (KH) | Ne Limit KH          |  |  |
| DODAVATEL                       |                          |                 |                               | Základní s          | bez daně            | DI        | DPH               | Cizí měna<br>Měna    |  |  |
| Firma 2                         |                          |                 |                               | Snížená s.          |                     |           |                   | Kurz                 |  |  |
| Ulice                           |                          |                 |                               | 2. snížená s.       |                     |           | Zookroubl         |                      |  |  |
| IČO / DIČ                       |                          |                 |                               | <u>Z</u> álohy 0% - |                     |           |                   | -                    |  |  |
| <u>B</u> anka                   |                          |                 |                               | Kúhradě             | 9 354,77            | <u></u>   |                   |                      |  |  |
| Číslo účtu                      | 1295035028               | - 1             | 5500                          | Uhrazeno            |                     | dne       |                   |                      |  |  |
| Spec.symb.                      |                          |                 |                               | Doplatit            | 9 354,77            | ,         |                   | (uhrazeno v cizí m.) |  |  |
| Předmět<br>FV2000026            |                          |                 |                               | Údaje pro vni       | třní potřebu příkaz | ce - na p | říkaz k úhradě F  | Příkaz k úhradě dne  |  |  |
|                                 |                          |                 |                               |                     |                     |           |                   |                      |  |  |
| I Ares EU DIČ                   |                          |                 |                               |                     |                     |           |                   |                      |  |  |
| ✓ (1                            | 4 ≵                      |                 |                               | ) 📑                 | 🖏 🖓                 | <b>a</b>  | 🕭 🕑               | Rozpis DPH 🚵 🔡       |  |  |

Poté se zobrazí formulář s údaji, které lze zahrnout do QR platby.

| 🔏 Generátor QR plat | by                         |                  |              |            |              | 23 |
|---------------------|----------------------------|------------------|--------------|------------|--------------|----|
| IBAN + SWIFT        | CZ91(                      | 954              |              |            |              |    |
| Číslo účtu          | 6701                       | Směr.kód 6210    | Země         | SWIFT      |              |    |
| Částka              | 60 500,00                  |                  | -            | _          | _            |    |
| Měna                |                            |                  |              | . Ko       | ţ 🔳          |    |
| Datum splatnosti    |                            |                  | 32           | - 34)      | (eg          |    |
| Variabilní symbol   | 2000026                    |                  | - <b>C</b> F |            | •            |    |
| Konstantní symbol   |                            |                  | .655         |            | - 5          |    |
| Specifický symbol   | 308                        |                  |              | actor.     | <del>.</del> |    |
| Zpráva příjemci     | FV2000026                  |                  |              |            | <b></b>      |    |
| QR kód - náhled     | SPD*1.0*ACC:CZ91(<br>0026* | 71954*AM:60500.0 | 0*X-KS:308*M | SG:FV20000 | 26*X-VS:200  |    |
|                     |                            |                  |              |            | Zavřít       |    |

Údaje v tomto formuláři lze libovolně editovat, přičemž QR kód se vždy přegeneruje. Lze tak např. upravit částku, zprávu pro příjemce atd. Tyto úpravy se nikam neukládají a slouží pouze pro zobrazení QR kódu.

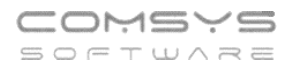

Aby byl QR kód platby vygenerován, je nutné mít vyplněný IBAN a částku. IBAN se vygeneruje také při zadání čísla účtu a směrového kódu. Zde je jen nutné myslet na to, že tato funkce generuje IBAN korektně pouze pro české nebo slovenské účty.

Pokud je vše připravené, stačí z obrazovky kód načíst pomocí bankovní aplikace vaší banky.

QR platbu lze generovat z těchto míst:

- Karta přijaté faktury (MANW, JUW)
- Příkazy k úhradě (MANW, MZDY)
- Tisk DPH (JUW, PODVOJ)
- Adresy (MANW)

### QR vizitka

Podobně jako platbu je možné zobrazit QR vizitku s kontaktními údaji. Ta může obsahovat Jméno a příjmení, několik telefonních čísel, e-mail, adresu a název firmy v poznámce. V našich programech generujeme vizitku ve formátu MECARD, která je v mobilních telefonech široce podporovaná.

QR vizitka se zobrazí po kliknutí na tlačítko 🎇

To lze nalézt opět na více místech:

- Karta a kontakty v JUW.
- Karta, kontakty a místa určení v MANW.
- Formulář s detailem místa určení, který lze vyvolat např. z agendy Zakázky v MANW.

| 🔏 Adresy VZ                  | OR                |                         |                 |                 |          |                         |  |  |
|------------------------------|-------------------|-------------------------|-----------------|-----------------|----------|-------------------------|--|--|
| <u>S</u> eznam <u>K</u> arta |                   | <u>K</u> arta           | <u>R</u> o      | zpis - Kontakty | Foto +   | Foto + Dokumenty        |  |  |
| Q                            |                   | ADRESA                  |                 |                 |          |                         |  |  |
| Тур                          | Jméno             | Kon                     | takt            | Funkce          | Poznámka | Neakl 🔺                 |  |  |
| •                            | Jan Novák         | slav                    | /e@comsys.cz    |                 |          |                         |  |  |
| _                            |                   |                         |                 |                 |          |                         |  |  |
| -                            |                   |                         |                 |                 |          |                         |  |  |
|                              |                   |                         |                 |                 |          |                         |  |  |
|                              |                   |                         |                 |                 |          |                         |  |  |
|                              |                   |                         |                 |                 |          |                         |  |  |
|                              |                   |                         |                 |                 |          |                         |  |  |
| _                            |                   |                         |                 |                 |          |                         |  |  |
|                              |                   |                         |                 |                 |          |                         |  |  |
| -                            |                   |                         |                 |                 |          |                         |  |  |
|                              |                   |                         |                 |                 |          |                         |  |  |
|                              |                   |                         |                 |                 |          |                         |  |  |
|                              |                   |                         |                 |                 |          |                         |  |  |
| _                            |                   |                         |                 |                 |          |                         |  |  |
|                              |                   |                         |                 |                 |          |                         |  |  |
|                              | · Dřetéhni sem kr | antold naka mail z MC O | utlooku         |                 |          | ~                       |  |  |
| Diagourop                    | - Fretanni sem Ko | unani nebu maii 2 MS O  | uuooku          |                 | Frankra  |                         |  |  |
| тур                          | Jmeno             |                         | Kontakt         |                 | Funkce   | Neaktuaini              |  |  |
|                              | Jan Novak         |                         | siave@comsys.cz |                 | <u> </u> |                         |  |  |
| Poznámka                     |                   |                         |                 |                 |          |                         |  |  |
| ✓                            |                   | Ź↓ ► ►                  |                 | <b>R</b>        | ال 🚷 🖶   | 🕈 📲 🚜 Hledej<br>kontakt |  |  |

Při spuštění v agendě kontakty dojde automaticky k vyhledání všech kontaktů dané firmy se shodným jménem a jejich sloučení do jednoho QR kódu. Ten tak může obsahovat i více telefonních čísel nebo e-mail, ačkoliv ty jsou rozepsány v několika řádcích tabulky kontaktů.